## <ファイルをダウンロードできない場合>

ブラウザのセキュリティ機能の設定によっては、ファイルのダウンロード時に「安全にダウンロードすることはできません」と いうメッセージが表示されることがあります。

利用許可申請書などの様式を保存される場合は、下記より操作手順のご確認をお願いいたします。

## 【操作手順】

※お使いの環境によっては、表示される画面が異なる場合があります。

①「安全にダウンロードすることはできません」の赤枠にマウスポインターを合わせます。

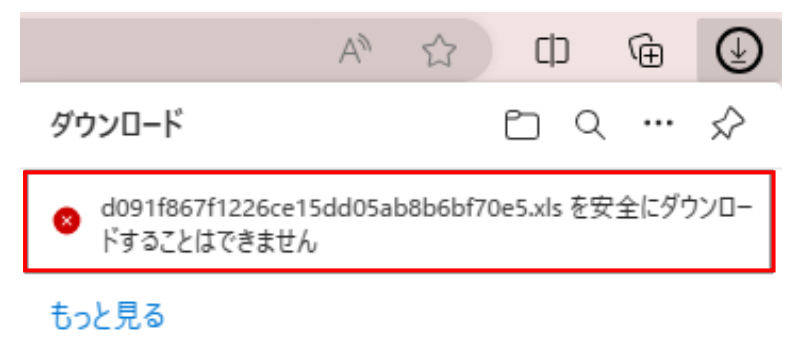

②ポインターを合わせると出てくる、「…」をクリックし、「保存」をクリックします。

| ダウンロード<br>② d091f867f1226ce15dd05ab8b6bf70e5.☆ ① ・・・<br>ドすることはできません<br>むっと見る<br>① 削除<br>保存<br>このファイルは安全ではないことを報告する<br>G=> ダウンロードリンクのコピー |
|----------------------------------------------------------------------------------------------------|
| d091f867f1226ce15dd05ab8b6bf70e5.x ① ··· ドすることはできません ① 削除 保存 このファイルは安全ではないことを報告する G=> ダウンロードリンクのコピー                                     |
|                                                                                                    |

## ③「このファイルは安全にダウンロードできません」と表示されます。 「保持する」をクリックすると、ファイル(データ)が PC のダウンロードフォルダに保存されます。

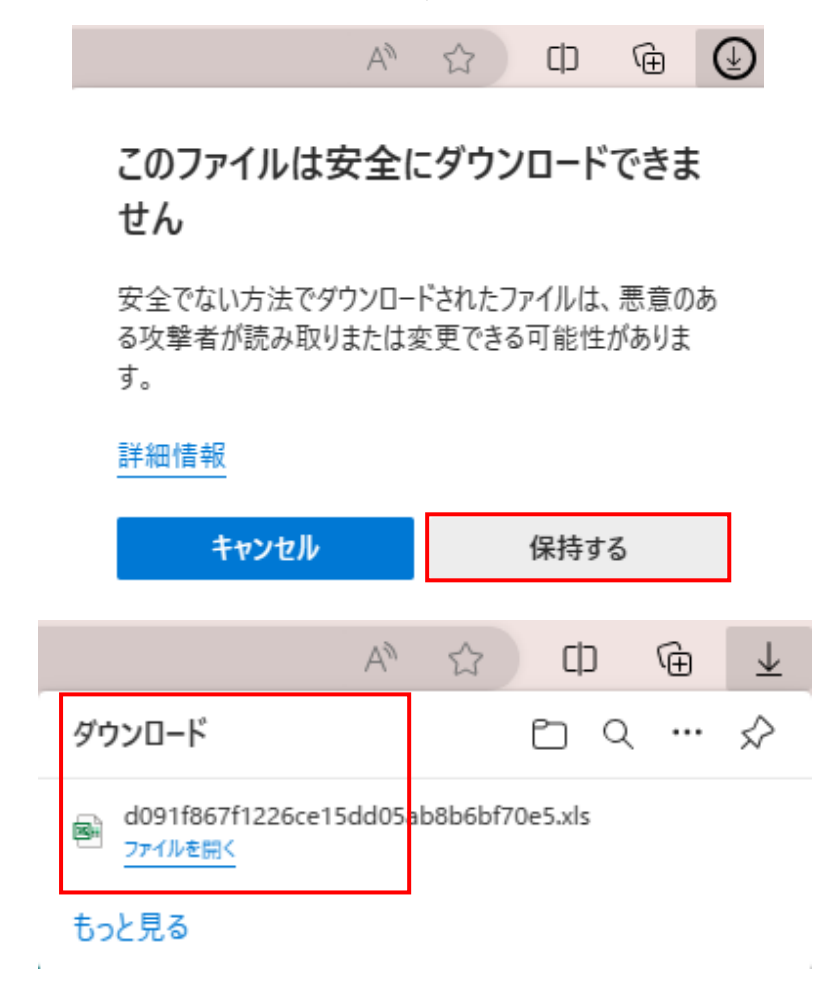

④PC のダウンロードフォルダにファイル(データ)が入っているかご確認ください。